## Як повідомити про виїзд з Польщі - форма для громадян України або дружини/чоловіка громадянина України

Якщо ви є громадянином України або дружиною/чоловіком громадянина України і виїжджаєте з Польщі, або дитина виїжджає з Польщі, а ви залишаєтеся в Польщі і:

- ви отримуєте допомогу 500+ або ви ще не отримували допомогу на дитину, але подали заяву на неї,
- ви отримуєте сімейний родинний капітал (СКО) або ще не отримували допомогу, але звернулися за нею,

ви мусите повідомити про це Установу соціального страхування (ZUS). Зробити це потрібно в електронному вигляді — подати заявку UKR-IW.

3 місяця, наступного за місяцем виїзду з Польщі, допомога на дитину 500+ або капітал по догляду за сім'єю не буде нараховуватись.

Щоб подати заявку:

- 1. Увійдіть у свій обліковий запис на PUE ZUS.
- 2. Перейдіть на вкладку Страхувальник або Бенефіціар.
- 3. Виберіть із бічного меню:
  - [Сім'я 500+] [Деталі ваших заявок], якщо ви отримуєте допомогу 500+ або подали заявку на цю допомогу

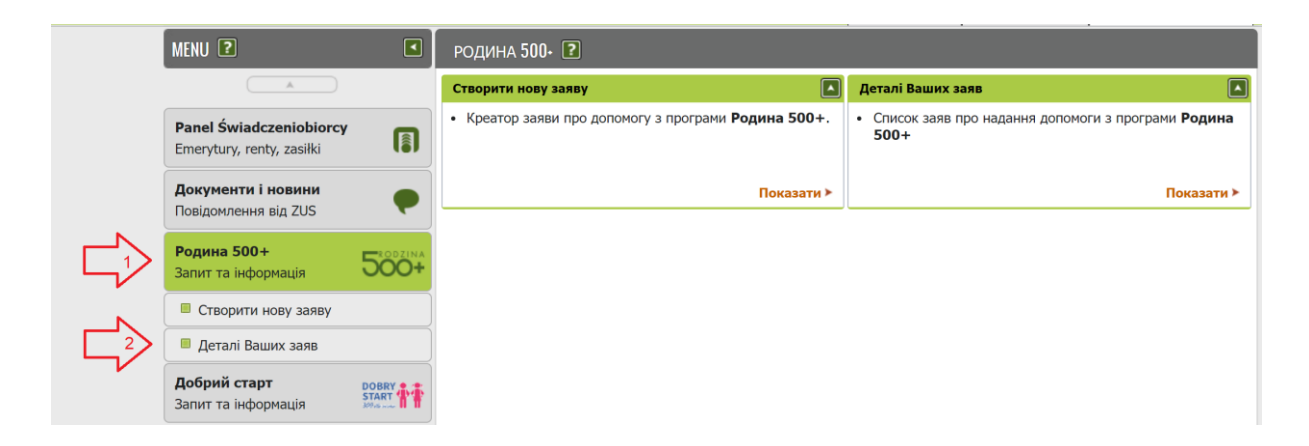

• [Капітал на догляд за сім'єю] - [Деталі ваших заяв], якщо ви отримуєте капітал на догляд за сім'єю або ви подали заявку на цю допомогу

| MENU <b>2</b>                                        | •                             | СІМЕЙНИЙ КАПІТАЛ ОПІКИ 김                                                                           |                                                                                                 |
|------------------------------------------------------|-------------------------------|----------------------------------------------------------------------------------------------------|-------------------------------------------------------------------------------------------------|
|                                                      |                               | Створити нову заяву                                                                                | Деталі Ваших заяв                                                                               |
| Panel Świadczeniobiorcy<br>Emerytury, renty, zasiłki |                               | <ul> <li>Креатор заяви про надання допомоги з програми</li> <li>Сімейний капітал опіки.</li> </ul> | <ul> <li>Список заяв про надання допомоги з програми</li> <li>Сімейний капітал опіки</li> </ul> |
| Документи і новини<br>Повідомлення від ZUS           | P                             | Показати >                                                                                         | Показати ≻                                                                                      |
| Родина 500+<br>Запит та інформація                   | 50071NA                       |                                                                                                    |                                                                                                 |
| <b>Добрий старт</b><br>Запит та інформація           | DOBRY<br>START<br>309/65 mode |                                                                                                    |                                                                                                 |
| Сімейний Капітал Опіки<br>Запит та інформація        | <u>A</u>                      |                                                                                                    |                                                                                                 |
| Створити нову заяву                                  |                               |                                                                                                    |                                                                                                 |
| 🔲 Деталі Ваших заяв                                  |                               |                                                                                                    |                                                                                                 |
| Dofinansowanie do żłobka                             | a 62%                         |                                                                                                    |                                                                                                 |

4. Виберіть програму та натисніть [Заявка на відправлення].

| MENU 🖸                                                    |            | 0 | СВІТНА ВИГОДА                 | <b>500-</b> – ДЕТАЛІ І | ПРО ВАШІ ЗАЯВ       | ки 🕐                                            | i i i                                                                                                    |               |
|-----------------------------------------------------------|------------|---|-------------------------------|------------------------|---------------------|-------------------------------------------------|----------------------------------------------------------------------------------------------------|---------------|
| ( A                                                       |            | 3 | аяви на отриман               | ня допомоги на         | дитину 500+         |                                                 |                                                                                                    |               |
| Panel Świadczeniobiorcy                                   | a          |   | Дата прийняття<br>заяви в ZUS | Канал впливу           | Вид заяви           | Період пільг 👻                                  | Заявник                                                                                                    | Статус        |
| Emerytury, renty, zasiłki                                 |            |   | Відфільтру                    | вати                   |                     |                                                 |                                                                                                    |               |
| Документи і новини<br>Повідомлення від ZUS<br>Родина 500+ |            | 0 | 2022-05-17                    | PUE                    | SW-U                | від 1 червня<br>2022 р. до 31<br>травня 2023 р. | Один з батьків/опікун<br>дитини, яка приїхала з<br>України до Польщі після 23<br>лютого 2022 р. в зв'язку з<br>воєнними діями. | обслужений    |
| Запит та інформація                                       | 00+        | 0 | 2022-05-17                    | PUE                    | SW-U                | від 1 червня<br>2021 р. до 31                   | Один з батьків/опікун<br>дитини, яка приїхала з<br>України до Польщі після 23                                                  | обслужений    |
| <ul> <li>Деталі Ваших заяв</li> </ul>                     |            |   |                               |                        |                     | травня 2022 р.                                  | лютого 2022 р. в зв'язку з<br>воєнними діями.                                                                                  |               |
| Добрий старт<br>Запит та інформація                       |            |   |                               |                        |                     |                                                 |                                                                                                    |               |
| Сімейний Капітал Опіки<br>Запит та інформація             | <u>A</u> 2 |   |                               |                        |                     |                                                 |                                                                                                    |               |
| Dofinansowanie do żłobka<br>Wniosek i informacje          | <u>Å</u>   |   |                               |                        |                     |                                                 |                                                                                                    |               |
| Замовлення<br>Авторизація операції                        | C          |   |                               |                        |                     |                                                 |                                                                                                    |               |
| <b>Usługi</b><br>Katalog usług elektronicznych            | 8          |   |                               |                        |                     |                                                 |                                                                                                    |               |
| Wyszukiwanie, mapa strony<br>Wyszukiwanie na portalu      | C          |   |                               |                        |                     |                                                 |                                                                                                    |               |
| Wizyty<br>Rezerwacja wizyty w ZUS                         | <b>ド</b> 大 |   |                               |                        |                     |                                                 |                                                                                                    |               |
| <b>Налаштування</b><br>Конфігурація профілю               | *          |   |                               |                        |                     |                                                 |                                                                                                    |               |
|                                                           |            |   |                               |                        |                     |                                                 |                                                                                                    |               |
|                                                           |            |   |                               |                        |                     |                                                 |                                                                                                    |               |
|                                                           |            |   |                               |                        |                     |                                                 |                                                                                                    |               |
|                                                           |            | E | пементи 1 - 2 z 2             |                        | <b>10   25   50</b> | 100                                             | 144 4                                                                                                    | 1 🙌 🔟         |
| ( ¥                                                       |            |   | Деталі Запов                  | ніть заявку            | Іовідомлення про    | виїзд                                           | Зберегти як 💌 Друкув                                                                                                    | ання/перегляд |
|                                                           |            | _ |                               |                        |                     |                                                 |                                                                                                    |               |

- 5. Відобразиться форма заявки UKR-IW. Дані заявника братимуться автоматично з даних профілю ПУЕ
  - а) введіть свою домашню адресу на першій сторінці

| Wysoki kontrast                                                                                               | Pełny Ekran                                                                                                    | Zapisz                                                  | Sprawdź                            | Podgląd                         | Drukuj                        | Zamknij        |
|----------------------------------------------------------------------------------------------------|----------------------------------------------------------------------------------------------------|---------------------------------------------------------|------------------------------------|---------------------------------|-------------------------------|----------------|
| rona: 1 Strona: 2 uwagi i błędy: (0)                                                                          |                                                                                                    |                                                         |                                    |                                 |                               |                |
| KŁAD UBEZPIECZEŃ SPOŁECZNYCH                                                                                  |                                                                                                    |                                                         |                                    |                                 | Uł                            | (R-IW          |
| Formularz dla<br>Бланк для грома                                                                              | ZGŁOSZENIE WYJAZI<br>obywateli Ukrainy albo n<br>ЗАЯВА ПРО ВИЇЗД<br>дянина України або чол                                                        | DU Z POLSk<br>nałżonków o<br>IЗ ПОЛЬЩІ<br>повіків/ жіно | КI<br>obywateli I<br>ок громад     | Ukrainy<br>ян України           |                               |                |
| ıstrukcja wypełniania<br>нструкція щодо заповнення                                                            |                                                                                                    |                                                         |                                    |                                 |                               |                |
| /ypełnij ten formularz, jeśli jesteś obywatelem Ukrain<br>oinformować, że Ty lub dziecko wyjeżdżacie z Polski | y, małżonkiem obywatela Ukrainy a<br>i nie będziecie już w Polsce zamie:                                                                          | lbo sprawujesz o<br>szkiwać.                            | piekę nad dzie                     | eckiem z Ukrain                 | /, i chcesz nas               |                |
| eśli nie mieszkasz w Polsce nie przysługuje Ci już św<br>ędą Ci przysługiwały. Dlatego wydamy decyzję o usta  | iadczenie wychowawcze 500+ na o<br>aniu prawa do tych świadczeń.                                                                                  | dziecko. Jeśli poł                                      | bierasz z ZUS                      | inne świadczeni                 | a dla rodzin, ró              | wnież nie      |
| аповніть цей бланк, якщо Ви є громадянином Укра<br>ас, що Ви або дитина виїжджаєте з Польщі та біль           | їни, чоловіком/жінкою громадяни<br>ше не будете проживати в Польц                                                                                 | на України або <i>і</i><br>ці.                          | цоглядаєте за                      | дитиною з Укр                   | аїни, та хочете               | э повідомити   |
| кщо Ви не проживаєте в Польщі та вже втратили<br>гратили право. У зв'язку з тим ми видамо рішення             | право на допомогу 500+ на дитин<br>про закінчення права на цю допо                                                                                | у. Якщо Ви отри<br>эмогу.                               | муєте від ZUS                      | іншу допомогу                   | / для сімей, на               | а яку Ви також |
| ane wnioskodawcy<br>ані заявника                                                                              |                                                                                                    |                                                         |                                    |                                 |                               |                |
| ESEL<br>ESEL                                                                                                  | Rodzaj dokumentu tożsamości:<br>jeśli dowód osobisty, wpisać 1,<br>jeśli inny dokument - 2<br>Тип, серія та номер документа,<br>підтверджує особу | що                                                      | Seria i r<br>Cepiя т<br>Podaj, jes | numer dokumen<br>а номер докуме | tu<br>ента<br>go numeru PESEL |                |
| ata urodzenia<br>ата народження                                                                               |                                                                                                    |                                                         | Вказуєть                           | ся, якщо Ви не має              | те номера PESEl               |                |
| nię<br>nią                                                                                                    |                                                                                                    |                                                         |                                    |                                 |                               |                |
|                                                                                                    |                                                                                                    |                                                         |                                    |                                 |                               |                |
| azwisko<br>різвище                                                                                            |                                                                                                    |                                                         |                                    |                                 |                               |                |
| dres                                                                                                    |                                                                                                    |                                                         |                                    |                                 |                               |                |
| дреса<br>aństwo zamieszkania / Країна проживання                                                              |                                                                                                    |                                                         |                                    |                                 |                               |                |
| loiowództwo / Poopozozo                                                                                       |                                                                                                    |                                                         |                                    |                                 |                               | ~              |
| ојемоадимо / Воеводство                                                                                       |                                                                                                    |                                                         |                                    |                                 |                               | ~              |
| owiat / Повіт                                                                                                 |                                                                                                    |                                                         |                                    |                                 |                               | ~              |
| imina/Dzielnica / Гміна/район                                                                                 |                                                                                                    |                                                         |                                    |                                 |                               |                |
|                                                                                                    |                                                                                                    |                                                         |                                    |                                 |                               | ~              |
| od pocztowy / Поштовии індекс                                                                                 | Miejscowosc / Населении пункт                                                                                                    |                                                         |                                    |                                 |                               |                |
| lica / Вулиця                                                                                                 |                                                                                                    |                                                         |                                    |                                 |                               |                |
| umer domu / Номер будинку                                                                                     | Num                                                                                                    | er lokalu / Home                                        | о квартири                         |                                 |                               |                |
| -7141-0014                                                                                                    |                                                                                                    |                                                         |                                    |                                 |                               |                |
| umer telefonu / Номер телефону                                                                                | Adre                                                                                                    | s e-mail / Адрес                                        | a e-mail                           |                                 |                               |                |
|                                                                                                    |                                                                                                    |                                                         |                                    |                                 |                               |                |
|                                                                                                    |                                                                                                    |                                                         |                                    |                                 |                               |                |

- b) на другій сторінці заповніть область застосування:
- Вкажіть, хто виїжджає з Польщі, тобто ви чи дитина
   Важливо
   Вично ви виїж визата з Польщі з дитиною (літь ми. до

Якщо ви виїжджаєте з Польщі з дитиною/дітьми, поставте галочку - Я виїжджаю з Польщі. Якщо ви виберете цю опцію, вам не доведеться надавати нам інформацію про дитину/дітей, з якими ви подорожуєте.

| Nysoki kontrast                                                                                                    | Pełny Ekran                                                                                                    | Zapisz                                                             | Sprawdź                                                                   | Podgląd                                                                         | Drukuj                                                  | Zamknij                              |
|----------------------------------------------------------------------------------------------------|----------------------------------------------------------------------------------------------------|--------------------------------------------------------------------|---------------------------------------------------------------------------|---------------------------------------------------------------------------------|---------------------------------------------------------|--------------------------------------|
| trona: 1 Strona: 2 uwagi i blędy: (0)                                                                                                    |                                                                                                    |                                                                    |                                                                           |                                                                                 |                                                         |                                      |
| KŁAD UBEZPIECZEŃ SPOŁECZNYCH                                                                                                    |                                                                                                    |                                                                    |                                                                           |                                                                                 | UK                                                      |                                      |
| akres wniosku                                                                                                    |                                                                                                    |                                                                    |                                                                           |                                                                                 |                                                         |                                      |
| редмет заяви                                                                                                    |                                                                                                    |                                                                    |                                                                           |                                                                                 |                                                         |                                      |
| ıformuję, że:                                                                                                    |                                                                                                    |                                                                    |                                                                           |                                                                                 |                                                         |                                      |
| повідомляю, що:                                                                                                    |                                                                                                    |                                                                    |                                                                           |                                                                                 |                                                         |                                      |
| wyjeżdzam z Polski                                                                                                    |                                                                                                    |                                                                    |                                                                           |                                                                                 |                                                         |                                      |
| виїжджаю з Польщі                                                                                                    |                                                                                                    |                                                                    |                                                                           |                                                                                 |                                                         |                                      |
| z Polski wyjeżdża dziec                                                                                                    | ko, a ja pozostaję w Polsce                                                                                                    |                                                                    |                                                                           |                                                                                 |                                                         |                                      |
| 3 Польщі виляджає ди                                                                                                    |                                                                                                    |                                                                    |                                                                           |                                                                                 |                                                         |                                      |
| ata wyjazdu z Polski (dd/mm/rrrr):                                                                                                    |                                                                                                    |                                                                    |                                                                           |                                                                                 |                                                         |                                      |
| ата виїзду з Польщі:                                                                                                    |                                                                                                    |                                                                    | -                                                                         |                                                                                 |                                                         |                                      |
| ane dziecka, które wyjeżdża z Polski                                                                                                    |                                                                                                    |                                                                    |                                                                           |                                                                                 |                                                         |                                      |
| ані дитини, які виїжджають із Польщі                                                                                                    |                                                                                                    |                                                                    |                                                                           |                                                                                 |                                                         |                                      |
|                                                                                                    |                                                                                                    |                                                                    |                                                                           |                                                                                 |                                                         | `                                    |
| Vokat dziaska, która uniatota z Balaki)                                                                                                    |                                                                                                    |                                                                    |                                                                           |                                                                                 |                                                         |                                      |
| vsкaz dziecko, ктоге wyjezdza z Polski)<br>кажіть литину, які виїжлжають із Польші)                                                                                                    |                                                                                                    |                                                                    |                                                                           |                                                                                 |                                                         |                                      |
| ane dziecka, które wyleżdża z Polski                                                                                                    |                                                                                                    |                                                                    |                                                                           |                                                                                 |                                                         |                                      |
| ані дитини, які виїжджають із Польщі                                                                                                    |                                                                                                    |                                                                    |                                                                           |                                                                                 |                                                         |                                      |
| ESEL                                                                                                    |                                                                                                    |                                                                    |                                                                           |                                                                                 |                                                         |                                      |
| ESEL                                                                                                    |                                                                                                    |                                                                    |                                                                           |                                                                                 |                                                         |                                      |
|                                                                                                    |                                                                                                    |                                                                    |                                                                           |                                                                                 |                                                         |                                      |
| ata urodzenia<br>ата народження                                                                                                    |                                                                                                    |                                                                    |                                                                           |                                                                                 |                                                         |                                      |
|                                                                                                    |                                                                                                    |                                                                    |                                                                           |                                                                                 |                                                         |                                      |
| nię                                                                                                    |                                                                                                    |                                                                    |                                                                           |                                                                                 |                                                         |                                      |
| і'я                                                                                                    |                                                                                                    |                                                                    |                                                                           |                                                                                 |                                                         |                                      |
| azwisko                                                                                                    |                                                                                                    |                                                                    |                                                                           |                                                                                 |                                                         |                                      |
| різвище                                                                                                    |                                                                                                    |                                                                    |                                                                           |                                                                                 |                                                         |                                      |
|                                                                                                    |                                                                                                    |                                                                    |                                                                           |                                                                                 |                                                         |                                      |
| eśli chcesz zgłosić wyjazd kolejnego dziecka, wypełnij odr                                                                                                    | ębny formularz UKR-IW                                                                                                    |                                                                    |                                                                           |                                                                                 |                                                         |                                      |
| кщо хочете повідомити про виїзд іншої дитини, заповні                                                                                                    | іть окрему форму UKR-IW                                                                                                    |                                                                    |                                                                           |                                                                                 |                                                         |                                      |
|                                                                                                    |                                                                                                    |                                                                    |                                                                           |                                                                                 |                                                         |                                      |
| ata: 17/08/2022                                                                                                    |                                                                                                    |                                                                    |                                                                           |                                                                                 |                                                         |                                      |
| ата:                                                                                                    |                                                                                                    |                                                                    |                                                                           |                                                                                 |                                                         |                                      |
| formacje, o których mowa w art. 13 ust. 1 i 2 Rozporządz<br>cycznych w związku z przetwarzaniem danych osobowych<br>stępne w centrali lub terenowych jednostkach organizacy<br>формація, передбачена ч. 1 i 2 ст. 13 Регламенту (ЄС)<br>ізяку з опрацюванням персональних даних і про вільн | enia Parlamentu Europejskieg<br>1 i w sprawie swobodnego prz<br>yjnych ZUS oraz na stronie int<br>2016/679 CBponeйcького Па<br>wä pyy таких паних та про с | ю i Rady (UE)<br>epływu takich o<br>ernetowej ZUS<br>рламенту та F | 2016/679 z dnia<br>danych oraz uch<br>pod adresem: h<br>Ради від 27 квітн | 27 kwietnia 2016<br>ylenia dyrektywy<br>ttps://bip.zus.pl/r<br>iя 2016 poky про | ir. w sprawie o<br>95/46/WE (RO<br>odo<br>захист фізичн | ichrony osób<br>DO), są<br>HX ociб y |
| оступна в толовному видалени або в територіальних п                                                                                                    | ідрозділах ZUS, а також на с                                                                                                    | касування дир<br>сайті ZUS за а                                    | рективи 95/46/Є<br>дресою: https://                                       | bip.zus.pl/rodo                                                                 | пламент про з                                           | ахист дания                          |

• Введіть дату виїзду з Польщі

| Wysoki kontrast         Pełny Ekran         Zapisz         Sprawdź         Podgląd         Drukuj         Zamknij                                                                                                    |
|----------------------------------------------------------------------------------------------------|
| Strona: 1 Strona: 2 uwagi i błędy: (0)                                                                                                    |
| ZAKŁAD UBEZPIECZEŃ SPOŁECZNYCH UKREW                                                                                                    |
| Zakres wniosku<br>Предмет заяви                                                                                                    |
| Informuję, że:                                                                                                    |
| я повідомляю, що:                                                                                                    |
| wyjeźdźam z Polski<br>виїжджаю з Польщі                                                                                                    |
| z Polski wyjeźdźa dziecko, a ja pozostaję w Polsce<br>з Польщі виїжджає дитина, а я залишаюся в Польщі                                                                                                    |
| Data wyjazdu z Polski (dd/mm/rrrr):                                                                                                    |
| Dane dziecka, które wyjeżdża z Polski<br>Дані дитини. які виїжджають із Польші                                                                                                    |
|                                                                                                    |
| ×                                                                                                    |
| (Wskaż dziecko, które wyjeżdża z Polski)                                                                                                    |
| (Вкажіть дитину, які виїжджають із Польщі)                                                                                                    |
| Dane dziecka, które wyjeżdża z Polski<br>Raul swietwa ski putwarzacze is Dopusi                                                                                                    |
| дані дитини, які вижджають із польщі<br>PESEL                                                                                                    |
| PESEL                                                                                                    |
|                                                                                                    |
| Дата народження                                                                                                    |
|                                                                                                    |
| Imię                                                                                                    |
|                                                                                                    |
| Nazwisko                                                                                                    |
| Прізвище                                                                                                    |
|                                                                                                    |
| Jeśli chcesz zgłosić wyjazd kolejnego dziecka, wypełnij odrębny formularz UKR-IW                                                                                                    |
| Якщо хочете повідомити про виїзд іншої дитини, заповніть окрему форму UKR-IW                                                                                                    |
| Data: 17/08/2022                                                                                                    |
| Дата:                                                                                                    |
| Informacje, o których mowa w art. 13 ust. 1 i 2 Rozporządzenia Parlamentu Europejskiego i Rady (UE) 2016/679 z dnia 27 kwietnia 2016 r. w sprawie ochrony osób fizycznych w związku z przetwarzaniem danych osobowych i w sprawie swobodnego przepływu takich danych oraz uchylenia dyrektywy 95/46/WE (RODO), są dostępne w centrali lub terenowych jednostkach organizacyjnych ZUS oraz na stronie internetowej ZUS pod adresem: https://bip.zus.pl/rodo ludostępne w centrali ub terenowych jednostkach organizacyjnych ZUS oraz na stronie internetowej ZUS pod adresem: https://bip.zus.pl/rodo sobowych i w sprawie School (2) 2016/679 čeponeńckoro Парламенту та Ради від 27 квітня 2016 року про захист фізичних осіб у зв'язку з опрацюванням персональних даних і про вільний рух таких даних, та про скасування Директиви 95/46/CC (Загальний регламент про захист даних), доступна в головному відділенні або в територіальних підрозділах ZUS, а також на сайті ZUS за адресою: https://bip.zus.pl/rodo |
| Strona 2 z 2                                                                                                    |

Якщо ви вказали, що дитина виїжджає з Польщі, а ви залишаєтеся в Польщі, заповніть дані цієї дитини. Для цього виберіть дитину зі списку, який відкриється автоматично. Ви зможете вибрати дітей, яких ви вказали у своїй заяві.

| ularz elektroniczny 😰              |                                                                    |                                   |        |         |         |        |         |
|------------------------------------|--------------------------------------------------------------------|-----------------------------------|--------|---------|---------|--------|---------|
| Wysoki kontrast                    |                                                                    | Pełny Ekran                       | Zapisz | Sprawdź | Podgląd | Drukuj | Zamknij |
| trona: 1 Strona: 2 uwagi i błę     | ıdy: (0)                                                           |                                   |        |         |         |        |         |
| KŁAD UBEZPIECZEŃ SPOŁECZ           | NYCH                                                               |                                   |        |         |         | UK     | R-IW    |
| akres wniosku                      |                                                                    |                                   |        |         |         |        |         |
| редмет заяви                       |                                                                    |                                   |        |         |         |        |         |
| nformuję, że:                      |                                                                    |                                   |        |         |         |        |         |
| повідомляю, що:                    |                                                                    |                                   |        |         |         |        |         |
|                                    | wyjeżdżam z Polski<br>виїжджаю з Польщі                            |                                   |        |         |         |        |         |
| X                                  | z Polski wyjeżdża dziecko, a ja                                    | i pozostaję w Polsce              |        |         |         |        |         |
|                                    | з Польщі виїжджає дитина, а                                        | я залишаюся в Полы                | ці     |         |         |        |         |
| ata wyjazdu z Polski (dd/mm/rrrr)  |                                                                    |                                   |        |         |         |        |         |
| ата виїзду з Польщі:               |                                                                    |                                   |        | 1       |         |        |         |
| ane dziecka, które wyjeżdża z F    | Polski                                                             |                                   |        |         |         |        |         |
| ант дитини, якт виляджают в те     |                                                                    |                                   |        |         |         |        |         |
|                                    |                                                                    |                                   |        |         |         |        | ~       |
| Wskaż dziecko, które wyjeżdża z l  | Polski)                                                            |                                   |        |         |         |        |         |
| аne dziecka, które wyjeżdża z F    | Polski                                                             |                                   |        |         |         |        |         |
| ані дитини, які виїжджають із      | Польщі                                                             |                                   |        |         |         |        |         |
| ESEL<br>ESEL                       |                                                                    |                                   |        |         |         |        |         |
| iata urodzenia                     |                                                                    |                                   |        |         |         |        |         |
| ата народження                     |                                                                    |                                   |        |         |         |        |         |
| nię                                |                                                                    |                                   |        |         |         |        |         |
| /ห                                 |                                                                    |                                   |        |         |         |        |         |
| lazwisko                           |                                                                    |                                   |        |         |         |        |         |
| різвище                            |                                                                    |                                   |        |         |         |        |         |
| ośli obcost tologić wsięte kolejna |                                                                    |                                   |        |         |         |        |         |
| esii oncesz załosić wyjazd kolejne |                                                                    |                                   |        |         |         |        |         |
| кщо хочете повідомити про виїз     | go dziecka, wypełnij odrębny fo.<br>д іншої дитини, заповніть окре | rmularz UKR-IW<br>му форму UKR-IW |        |         |         |        |         |
| кщо хочете повідомити про виїз     | go dziecka, wypełnij odrębny fo<br>д іншої дитини, заповніть окре  | rmularz UKR-IW<br>му форму UKR-IW |        |         |         |        |         |

Після вибору дитини її дані будуть завантажені в додаток.

| Wysoki kontrast                                                                                                    | [                                                                                                    | Pełny Ekran                          | Zapisz | Sprawdź | Podgląd | Drukuj | Zamknij |
|----------------------------------------------------------------------------------------------------|----------------------------------------------------------------------------------------------------|--------------------------------------|--------|---------|---------|--------|---------|
| Strona: 1 Strona: 2 uwagi i błę                                                                                                    | dy: (0)                                                                                                    |                                      |        |         |         |        |         |
|                                                                                                    |                                                                                                    |                                      |        |         |         | UK     | R-IW    |
| AKŁAD UBEZPIECZEN SPOŁECZ                                                                                                    | NYCH                                                                                                    |                                      |        |         |         |        |         |
| Zakres wniosku<br>Предмет заяви                                                                                                    |                                                                                                    |                                      |        |         |         |        |         |
| Informuję, że:                                                                                                    |                                                                                                    |                                      |        |         |         |        |         |
| я повідомляю, що:                                                                                                    |                                                                                                    |                                      |        |         |         |        |         |
|                                                                                                    | wyjeżdżam z Polski<br>виїжджаю з Польщі                                                                                       |                                      |        |         |         |        |         |
| X                                                                                                    | z Polski wyjeżdża dziecko, a ja po:<br>з Польщі виїжджає дитина, а я за                                                       | zostaję w Polsce<br>алишаюся в Польщ | į      |         |         |        |         |
| Data wyjazdu z Polski (dd/mm/rrrr):                                                                                                    | 1                                                                                                    |                                      |        |         |         |        |         |
| Дата виїзду з Польщі:                                                                                                    |                                                                                                    |                                      |        |         |         |        |         |
| Dane dziecka, które wyjeżdża z P<br>Dani potruju, pri pojwawajote ja                                                                                                    | olski                                                                                                    |                                      |        |         |         |        |         |
| цані дитини, які виіжджають із                                                                                                    | Польщі                                                                                                    |                                      |        |         |         |        |         |
|                                                                                                    |                                                                                                    |                                      |        |         |         |        |         |
|                                                                                                    |                                                                                                    |                                      |        |         |         |        | ~       |
| (Wskaż dziecko, które wyjeżdża z F                                                                                                    | volski)                                                                                                    |                                      |        |         |         |        | ~       |
| <b>Г</b><br>Wskaż dziecko, które wyjeżdża z R<br>Вкажіть дитину, які виїжджають із                                                                                                    | 'olski)<br>Польщі)                                                                                                    |                                      |        |         |         |        | ~       |
| (Wskaż dziecko, które wyjeżdża z F<br>(Вкажіть дитину, які виїжджають і:<br>Dane dziecka, które wyjeżdża z F                                                                                                    | tolski)<br>Польщі)<br>olski                                                                                                   |                                      |        |         |         |        | ~       |
| Wskaż dziecko, które wyjeżdża z F<br>(Вкажіть дитину, які виїжджають і:<br>Dane dziecka, które wyjeżdża z F<br>Дані дитини, які виїжджають із<br>отаоті                                                                                                    | tolski)<br>Польщі)<br>olski<br>Польщі                                                                                         |                                      |        |         |         |        | ~       |
| (Wskaż dziecko, które wyjeżdża z F<br>(Bкажіть дитину, які виїжджають і:<br>Dane dziecka, które wyjeżdża z P<br>Дані дитини, які виїжджають із<br>PESEL                                                                                                    | 'olski)<br>Польщі)<br>о <b>lski</b><br>Польщі                                                                                 |                                      |        |         |         |        | ~       |
| (Wskaż dziecko, które wyjeżdża z F<br>(Вкажіть дитину, які виїжджають із<br>Dane dziecka, które wyjeżdża z P<br>Дані дитини, які виїжджають із<br>PESEL<br>PESEL                                                                                                    | 'olski)<br>Польщі)<br>оіski<br>Польщі                                                                                         |                                      |        |         |         |        | ~       |
| (Wskaż dziecko, które wyjeżdża z F<br>(Вкажіть дитину, які виїжджають і:<br>Dane dziecka, które wyjeżdża z F<br>Дані дитини, які виїжджають із<br>PESEL<br>PESEL<br>Data urodzenia<br>Дата народження                                                                                                    | tolski)<br>Польщі)<br>olski<br>Польщі                                                                                         | <u></u>                              |        |         |         |        | ~       |
| (Wskaż dziecko, które wyjeżdża z ł<br>(Вкажіть дитину, які виїжджають і:<br>Dane dziecka, które wyjeżdża z F<br>Дані дитини, які виїжджають із<br>PESEL<br>PESEL<br>Data urodzenia<br>Дата народження                                                                                                    | tolski)<br>Польщі)<br>Овкі<br>Польщі                                                                                          | Ç                                    |        |         |         |        | ~       |
| Wskaż dziecko, które wyjeżdża z I<br>(Вкажіть дитину, які виїжджають і:<br>Dane dziecka, które wyjeżdża z P<br>Дані дитини, які виїжджають із<br>PESEL<br>Data urodzenia<br>Дата народження<br>Imię                                                                                                    | tolski)<br>Польщі)<br>оіski<br>Польщі                                                                                         |                                      |        |         |         |        | ~       |
| (Wskaż dziecko, które wyjeżdża z I<br>(Вкажіть дитину, які виїжджають із<br>Dane dziecka, które wyjeżdża z F<br>Дані дитини, які виїжджають із<br>PESEL<br>Data urodzenia<br>Дата народження<br>Imię                                                                                                    | tolski)<br>Польщі)<br>olski<br>Польщі                                                                                         | <u> </u>                             |        |         |         |        | ~       |
| (Wskaż dziecko, które wyjeżdża z I<br>(Bкажіть дитину, які виїжджають і<br>Dane dziecka, które wyjeżdża z P<br>Дані дитини, які виїжджають із<br>PESEL<br>Data urodzenia<br>Дата народження<br>Imię<br>Imię                                                                                                    | tolski)<br>Польщі)<br>оІзкі<br>Польщі                                                                                         |                                      |        |         |         |        | ~       |
| (Wskaż dziecko, które wyjeżdża z I<br>(Bкажіть дитину, які виїжджають і<br>Dane dziecka, które wyjeżdża z F<br>Дані дитини, які виїжджають із<br>PESEL<br>PESEL<br>Data urodzenia<br>Дата народження<br>Imię<br>Imię<br>Imię<br>Imię<br>Imię<br>Imię                                                                                                    | tolski)<br>Польщі)<br>Польщі                                                                                                  | Ç                                    | ]      |         |         |        | ~       |
| (Wskaż dziecko, które wyjeźdża z I<br>(Bкажіть дитину, які виїжджають і<br>Dane dziecka, które wyjeźdża z P<br>Дані дитини, які виїжджають із<br>PESEL<br>PESEL<br>Data urodzenia<br>Дата народження<br>Цата народження<br>Махијако<br>Прізвище                                                                                                    | tolski)<br>.Польщі)<br>оlski<br>Польщі                                                                                        |                                      |        |         |         |        | ▼       |
| Wskaż dziecko, które wyjeżdża z I<br>(Bкажіть дитину, які виїжджають і<br>Dane dziecka, które wyjeżdża z F<br>Дані дитини, які виїжджають із<br>PESEL<br>Data urodzenia<br>Дата народження<br>Сала народження<br>Сала игодzеліа<br>Пліę<br>М'я<br>Nazwisko<br>Прізвище                                                                                                    | tolski)<br>، Польщі)<br>olski<br>Польщі<br>шиловиці<br>шиловиці<br>шиловиці<br>шиловиці<br>go dziecka, wypełnij odrębny formu | Iarz UKR-IW                          |        |         |         |        | ✓       |
| (Wskaż dziecko, które wyjeżdża z I<br>(Bкажіть дитину, які виїжджають і<br>Dane dziecka, które wyjeżdża z F<br>Дані дитини, які виїжджають із<br>PESEL<br>Data urodzenia<br>Дата народження<br>Дата народження<br>Дата народженна<br>Дата народженна<br>Дата народженна<br>Дата народженна<br>Дата народженна<br>Дата народженна<br>Дата народженна<br>Дата народженна<br>Дата народженна<br>Дата народженна<br>Дата народженна<br>Дата народженна<br>Дата народженна<br>Дата народжена<br>Дата народжена<br>Дата на народжена<br>Дата на народжена<br>Дата на | tolski)<br>Польщі)<br>оlski<br>Польщі<br>Польщі<br>Польщі<br>Польщі<br>Польщі<br>Польщі<br>Польщі<br>Польщі<br>Польщі         | larz UKR-IW<br>¢opmy UKR-IW          |        |         |         |        | ✓       |
| (Wskaż dziecko, które wyjeżdża z I<br>(Bkaжiть дитину, які виїжджають і<br>Dane dziecka, które wyjeżdża z F<br>Дані дитини, які виїжджають із<br>PESEL<br>Data urodzenia<br>Дата народження<br>Солости и сладования<br>Солости и сладования<br>(Солости и сладования)<br>(Солости и сладования)<br>(Солости и сладо                                                                                                    | tolski)<br>، Польщі)<br>olski<br>Польщі<br>Польщі<br>go dziecka, wypełnij odrębny formu<br>ц іншої дитини, заповніть окрему   | larz UKR-IW<br>¢opmy UKR-IW          |        |         |         |        | •<br>•  |

## Важливо

Якщо ви хочете повідомити про від'їзд іншої дитини, заповніть окрему форму UKR-IW.

6. Виберіть кнопку [Перевірити]. Система повідомить вам, чи заповнені ви всі необхідні поля. Якщо ви правильно заповнили заявку - збережіть її. Потім закрийте форму.

|                                                                                                    |                                                                                                    |                                                                                                    |                                                                                  |                                                                                |                                                                    | ^                           |
|----------------------------------------------------------------------------------------------------|----------------------------------------------------------------------------------------------------|----------------------------------------------------------------------------------------------------|----------------------------------------------------------------------------------|--------------------------------------------------------------------------------|--------------------------------------------------------------------|-----------------------------|
| Wysoki kontrast                                                                                                    | Pełny Ekra                                                                                                    | Zapisz                                                                                                    | Sprawdź F                                                                        | Podgląd                                                                        | Drukuj Za                                                          | amknij 🧹                    |
| Strona: 1 Strona: 2 uwagi i błędy                                                                                                    | (0)                                                                                                    | $\wedge$                                                                                                    | $\wedge$                                                                         |                                                                                |                                                                    | ]                           |
| ZAKŁAD UBEZPIECZEŃ SPOŁECZNY                                                                                                    | сн                                                                                                    |                                                                                                    |                                                                                  |                                                                                | UKR                                                                | -IW                         |
|                                                                                                    | ZGŁOSZENIE WYJ                                                                                                    | ZDU Z POLSK                                                                                                    | I                                                                                |                                                                                |                                                                    |                             |
| Fo                                                                                                    | mularz dla obywateli Ukrainy alb<br>ЗАЯВА ПРО ВИЇЗ                                                                                                    | o małżonków o<br>Л IЗ ПОЛЬШІ                                                                                                    | bywateli Ukr                                                                     | rainy                                                                          |                                                                    |                             |
| Блан                                                                                                    | для громадянина України або                                                                                                    | оловіків/ жіно                                                                                                    | к громадян                                                                       | України                                                                        |                                                                    |                             |
| Instrukcja wypełniania<br>Інструкція щодо заповнеї                                                                                                    | ня                                                                                                    |                                                                                                    |                                                                                  |                                                                                |                                                                    |                             |
| Instrukcja wypełniania<br>Інструкція щодо заповнен<br>Wypełnij ten formularz, jeśli jesteś oby<br>poinformować, że Ty lub dziecko wyłe                                                                                                    | IHЯ<br>watelem Ukrainy, małżonkiem obywatela Ukrai<br>ddzacie z Polski i nie będziecie już w Polsce za                                                                                                    | ny albo sprawujesz op<br>nieszkiwać.                                                                                                | piekę nad dzieckie                                                               | em z Ukrainy, i ch                                                             | icesz nas                                                          |                             |
| Instrukcja wypełniania<br>IHCTPYKUJA ЩOДO ЗАПОВНЕЛ<br>Wypełnij ten formularz, jeśli jesteś obj<br>poinformować, że Ty lub dziecko wyje<br>Jeśli nie mieszkasz w Polsce nie przy<br>będą Ci przysługiwały. Dlatego wydan                                                                                                    | IHR<br>watelem Ukrainy, małżonkiem obywatela Ukrai<br>żdżacie z Polski i nie będziecie już w Polsce za<br>sługuje Ci już świadczenie wychowawcze 500+<br>y decyzję o ustaniu prawa do tych świadczeń.                                                                                                    | ny albo sprawujesz op<br>nieszkiwać.<br>na dziecko, Jeśli pobi                                                                      | piekę nad dzieckie<br>ierasz z ZUS inne                                          | em z Ukrainy, i ch<br>swiadczenia dla                                          | icesz nas<br>rodzin, również                                       | ź nie                       |
| Instrukcja wypełniania<br>Iнструкція щодо заповнен<br>Wypełnij ten formularz, jeśli jesteś oby<br>poinformować, że Ty lub dziecko wyje<br>Jeśli nie mieszkasz w Polsce nie przy<br>będą Ci przysługiwały. Dlatego wydan<br>Заповніть цей бланк, якщо Ви є грон<br>нас, що Ви або дитина ви/жджаете з                                                                                                    | иня<br>watelem Ukrainy, małżonkiem obywatela Ukrai<br>żdżacie z Polski i nie będziecie już w Polsce za<br>sługuje Ci już świadczenie wychowawcze 500+<br>y decyzję o ustaniu prawa do tych świadczeń.<br>падянином України, чоловіком/жінкою громад<br>Польщі та більше не будете проживати в По                                                                                            | iy albo sprawujesz op<br>nieszkiwać.<br>na dziecko, Jeśli pobi<br>анина України або д<br>пьщі.                                      | piekę nad dzieckie<br>ierasz z ZUS inne<br>оглядаєте за дит                      | em z Ukrainy, i ch<br>sświadczenia dla<br>гиною з України,                     | icesz nas<br>rodzin, równieź<br>та хочете пові                     | 2 nie<br>домити             |
| Instrukcja wypełniania<br>Iнструкція щодо заповнен<br>Wypełnij ten formularz, jeśli jesteś oby<br>poinformować, że Ty lub dziecko wyje<br>Jeśli nie mieszkasz w Polsce nie przy<br>będą Ci przysługiwały. Dlatego wydan<br>Заповніть цей бланк, якщо Ви є грон<br>нас, що Ви або дитина ви/жджаете з<br>Якщо Ви не проживаете в Польщі та<br>втратили право. У зв'язку з тим ми в                                       | IHЯ<br>watelem Ukrainy, małżonkiem obywatela Ukrai<br>żdżacie z Polski i nie będziecie już w Polsce za<br>sługuje Ci już świadczenie wychowawcze 500+<br>y decyzję o ustaniu prawa do tych świadczeń.<br>надянином України, чоловіком/жінкою громад<br>Польщі та більше не будете проживати в По<br>вже втратили право на допомогу 500+ на ди<br>идамо рішення про закінчення права на цю д | iy albo sprawujesz op<br>nieszkiwać.<br>na dziecko, Jeśli pobi<br>анина України або д<br>пьщі.<br>гину. Якщо Ви отрим<br>опомогу.   | piekę nad dzieckie<br>ierasz z ZUS inne<br>оглядаете за дит<br>лусте від ZUS інц | am z Ukrainy, i ch<br>swiadczenia dla<br>иною з України,<br>иу допомогу для    | icesz nas<br>rodzin, równieź<br>та хочете пові,<br>сімей, на яку І | ż піе<br>домити<br>Ви також |
| Instrukcja wypełniania<br>Iнструкція щодо заповнен<br>Wypełnij ten formularz, jeśli jesteś oby<br>poinformować, że Ty lub dziecko wyje<br>Jeśli nie mieszkasz w Polsce nie przy<br>będą Ci przysługiwały. Dlatego wydan<br>Sanoshirъ цей бланк, якщо Ви є грог<br>нас, що Ви або дитина ви/жджасте з<br>Якщо Ви не проживаєте в Польщі та<br>втратили право. У зв'язку з тим ми є<br>Dane wnioskodawcy<br>дані заявника | IHЯ<br>watelem Ukrainy, małżonkiem obywatela Ukrai<br>dźacie z Polski i nie będziecie już w Polsce za<br>sługuje Ci już świadczenie wychowawcze 500+<br>y decyzję o ustaniu prawa do tych świadczeń.<br>naдянином України, чоловіком/жінкою громад<br>Польщі та більше не будете проживати в По<br>вже втратили право на допомогу 500+ на ди<br>идамо рішення про закінчення права на цю д  | iy albo sprawujesz op<br>nieszkiwać.<br>na dziecko. Jeśli pobi<br>янина України або д<br>пьщі.<br>пьщ.<br>Якщо Ви отрим<br>опомогу. | Diekę nad dzieckie<br>ierasz z ZUS inne<br>оглядаете за дит<br>лусте від ZUS інц | em z Ukrainy, i ch<br>• świadczenia dla<br>чиною з України,<br>иу допомогу для | icesz nas<br>rodzin, równieź<br>та хочете пові,<br>сімей, на яку į | ž піе<br>домити<br>Ви також |

## 7. Надішліть заяву.

| ДЕТАЛІ РОБОЧОГО ДО       | ОКУМЕНТУ ?                                  |                                                            |                                  |
|--------------------------|---------------------------------------------|------------------------------------------------------------|----------------------------------|
| Робочий документ         |                                             |                                                            |                                  |
| Дані документа           |                                             |                                                            |                                  |
| Власник<br>документа:    | Świadczeniobiorca -                         |                                                            |                                  |
| Назва типу<br>документа: | Wniosek UKR-IW                              | Введіть код:                                               | UKR-IW                           |
| Опис типу документа:     | Zgłoszenie wyjazdu z P<br>obywateli Ukrainy | olski. Formularz dla obywate                               | eli Ukrainy albo małżonków       |
| Дата створення:          | 2022-08-17 10:41                            | Версія шаблону<br>документа:                               | 1                                |
| Дата модифікації:        | 2022-08-17 10:42                            | Версія форми:                                              | 3                                |
| Справа №:                | Brak - Змінити ≻                            |                                                            |                                  |
| Вкладення                |                                             |                                                            |                                  |
|                          |                                             |                                                            |                                  |
| Немає вкладень           |                                             |                                                            |                                  |
|                          |                                             |                                                            |                                  |
|                          |                                             |                                                            |                                  |
|                          |                                             |                                                            | Додати вкладення                 |
|                          | -                                           | Максимальни                                                | й розмір вкладень це: 1024.00 KB |
|                          | Допу                                        | стимии розмір документу з при<br>Актуальний розмір докумен | икріпленими фаилами: 5120.00 КВ  |
|                          |                                             | астуальний розмір докулісн                                 | ny pason s bisiageninini sico RB |
|                          |                                             |                                                            |                                  |
|                          |                                             |                                                            |                                  |
|                          |                                             |                                                            |                                  |
|                          |                                             |                                                            |                                  |
|                          |                                             |                                                            |                                  |
|                          |                                             |                                                            |                                  |
|                          |                                             |                                                            |                                  |
|                          |                                             |                                                            |                                  |
|                          |                                             |                                                            |                                  |
|                          |                                             |                                                            |                                  |
|                          | ]                                           |                                                            |                                  |
| 4                        | ל                                           |                                                            |                                  |
|                          |                                             |                                                            |                                  |
| Повернення Висла         | Експортувати                                | переглянути Редагува                                       | Актуальність зразка              |

8. Підпишіть заяву.

Ви можете підписати заяву в електронному вигляді за допомогою:

- профіль ПУЕ,
- кваліфікований електронний підпис,
- довірений підпис (PZ ePUAP),
- особистий підпис (e-ID).

| Авторизація бізнес-послуги                                                                                                    | × |
|----------------------------------------------------------------------------------------------------|---|
| Виконуєш послугу "Złożenie wniosku UKR-IW". Виконання цієї операції вимагає підписання документу одним з<br>нижченаведених способів:      |   |
| <ul> <li>профілем РUЕ</li> <li>надійний профіль еPUAP</li> <li>особистим підписом</li> <li>кваліфікованим електронним підписом</li> </ul> |   |
| Кваліфікований електронний підпис Залишити як замовлення                                                                                  |   |